## 1. ตั้งค่าให้ Database กับโปรแกรมเชื่อมต่อกัน

- ไปที่ start -> program -> time recorder -> database config

|         | จรักง.อาสาร Office | 107       | Tirree Frint 3 115.≓                               |      |                                | a an and a se     |
|---------|--------------------|-----------|----------------------------------------------------|------|--------------------------------|-------------------|
| 2 📾     | Programs           |           | ) 3/40 Time Recorder<br>  Mutmodia RetClass 62.050 | •    | Latabash Co<br>Li Hinger Updac | olia<br>•         |
| 3 5-    | Serling;           | 1         |                                                    | 6    | ) The Second                   | -r Filefi         |
| Q 10    | Seerch             | 1         |                                                    |      |                                |                   |
| 9       | lido ero Succot    |           |                                                    |      | - Part 14                      |                   |
| and in  | R.r.,              |           |                                                    |      | -                              | <u>.</u>          |
| Min [0] | Shak Dove          |           |                                                    | ir t | Calig                          | Finger i prista " |
| 🏘 sta   | nt 🕑 🔅 💁 💁         | lin-nes M | admPasar (                                         |      |                                |                   |

- กดปุ่ม build เพื่อเลือก connection

|             | Oelvel         | -               | -      |
|-------------|----------------|-----------------|--------|
| Tata Link.  |                | (               | Build  |
| Emcloyee im | iage source pe | ath(For update) | $\sim$ |
|             |                |                 |        |
|             |                |                 |        |
|             |                |                 |        |

- ที่ tab OLE DB Provider เลือก Microsoft OLE DB Provider for ODBC Driver จากนั้นคลิกที่ปุ่ม Create DSN

| OLEDB Provider          | Connection          |
|-------------------------|---------------------|
| licroco# lot 4 0 OLE DE | Providar            |
| icrosoft OLE DB Provid  | der For ODBC Driver |
|                         |                     |
|                         |                     |
|                         |                     |
|                         |                     |
|                         |                     |
|                         |                     |
|                         |                     |
|                         |                     |
| $\frown$                |                     |
| $\frown$                |                     |

- เมื่อหน้าต่าง ODBC ขึ้นมาให้มาที่ช่อง Driver เลือกให้เป็น Microsoft access driver (\*.mdb)

| Driver     | Microsoft Access Driver (*.mdb) |
|------------|---------------------------------|
| SN Name    | wac_client                      |
| Database   |                                 |
| User ID :  |                                 |
| Password : |                                 |
| Server:    |                                 |

- ใส่ชื่อ DSN Name จะให้เป็นอะไรก็ได้ แต่ในที่นี้จะใส่เป็น wac\_client

| Driver    | Microsoft Acc | ess Driver (*.mdb) 🛛 💌 |
|-----------|---------------|------------------------|
| SN Name   | wac_client    |                        |
| Database  |               | 1                      |
| User ID : |               |                        |
| assword : |               |                        |
| Server:   |               |                        |
|           |               |                        |
| Create    | DSN           | Delete DSN             |

 จากนั้นในช่อง Database ให้คลิกที่ปุ่ม \_\_\_\_\_\_ เพื่อค้นหาฐานข้อมูลของเครื่อง server ซึ่ง Default คือ c:\programfiles\wac research\wac time recorder database\local db

| Ny least   Ny least   Doursets   Doursets   Doursets   Doursets   Doursets   Doursets   Doursets   Doursets   Doursets   Doursets   Doursets   Doursets   Doursets   Doursets   Doursets   Doursets   Doursets   Doursets   Doursets   Doursets   Doursets   Doursets   Doursets   Doursets   Doursets   Doursets   Driver   Microsoft Access Driver (*.mdb)   DSN Name   Wac_client |    |
|----------------------------------------------------------------------------------------------------|----|
| Driver Microsoft Access Driver (*.mdb)                                                                                                    |    |
| Driver Microsoft Access Driver (*.mdb)                                                                                                    | 2  |
| DSN Name wac_client                                                                                                    |    |
|                                                                                                    |    |
| Database                                                                                                    |    |
| UserID :                                                                                                    |    |
| Password :                                                                                                    | e. |
| Server:                                                                                                    |    |

- เสร็จแล้วคลิกที่ create DSN
- จะมีข้อความขึ้นว่า "Done" หมายความว่าเสร็จขบวนการแล้ว ให้คลิก OK. อีกครั้ง

| Status | × |
|--------|---|
| Done!  |   |
| ОК     |   |

จากนั้นให้ทำการตรวจสอบว่าการเชื่อมต่อเมื่อสักครู่ใช้งานได้จริง โดยคลิกที่ Tab connection ในช่อง
Select datasource list ให้เลือกชื่อ DSN Name ที่สร้างไว้เมื่อสักครู่ (ในที่นี้คือ wac\_client)

| OLEDB Frovider                            | Connection                          |
|-------------------------------------------|-------------------------------------|
| elect Diatasmurce ist                     | 100                                 |
| _client                                   | ·D                                  |
| Use Window NT Inte<br>Use Specified Usema | ergiate Security<br>me and Fassword |
| Use Specified Usema                       | me and Fassword                     |
| User name                                 |                                     |
| Password masses                           | 11.00                               |

ในหัวข้อ 2 Select Information to log on Server ให้เลือก Use specified username and password
ใส่ password คือ wacinfotech โดยไม่ต้องใส่ username

| e Data Link                                             |                          |
|---------------------------------------------------------|--------------------------|
| OLEDB Provider                                          | Connection               |
| 1. Select Datasource List                               |                          |
| wac_client                                              | •                        |
| 2 Select Information to Log on !<br>Use Window MT Inter | Server<br>grate Security |
| Use Specified Usernam                                   | e and Password           |
| User name                                               |                          |
| Password Services                                       |                          |
| wacinfotech                                             | Test Connection          |

- คลิก test connection

|         |                          | Lonnection         |
|---------|--------------------------|--------------------|
| 1. Sele | ct Datasource List       |                    |
| wab_r   | plient                   | •                  |
| 2. Sele | ect Information to Log o | on Server          |
|         | Use Window NT in         | ntergiate Security |
|         | Use Specified Usem       | ame and Fassword   |
|         | User name                |                    |
|         | Password Passesse        | 18                 |

- ถ้ามีการเชื่อมต่อสำเร็จ โปรแกรมจะขึ้นว่า "Test Connection Complete" ให้คลิก OK เพื่อสิ้นสุด

| tatus  |                  | X      |
|--------|------------------|--------|
| Test ( | Ionnection Compl | stelli |
| 4      |                  |        |
|        | I OK I           |        |

จะเห็นว่าในหน้าต่าง Config ช่อง Data link จะเปลี่ยนไปเป็นตามที่ได้กำหนดไว้เมื่อสักครู่ คือ DSN = wac\_client ; UID ; PWD = wacinfotech

| Databa    | se Ser    | ver         |        |          |       |
|-----------|-----------|-------------|--------|----------|-------|
| Data Link | DSN=wa    | ic;UID=;PWI | D=waci | nfotech; | Build |
| Employee  | e image s | source pat  | th(For | update)  |       |
|           |           |             |        |          |       |

- ในช่อง Employee Image Source Path ระบบจะเลือกให้โดยอัตโนมัติไม่ต้องใส่อะไรเข้าไป ให้คลิกที่ OK ได้เลย
- เมื่อโปรแกรมขึ้นว่า Database configuration complete ให้คลิก OK อีกครั้ง เป็นอันสิ้นสุดการเชื่อมต่อ

| Status   |           | -        | ×        |
|----------|-----------|----------|----------|
| Database | configura | ation co | mplete!! |
|          | OK        |          |          |